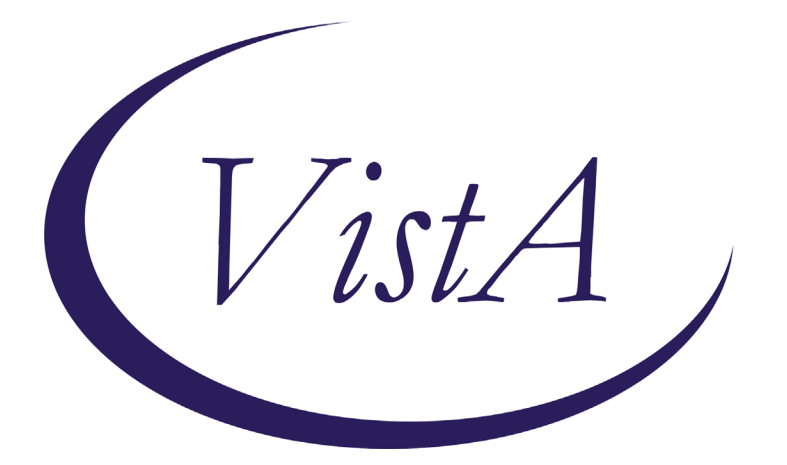

Update \_2\_0\_193

# **Clinical Reminders**

# VA-OSP TH INTAKE ASSESSMENT Install Guide

March 2021

Product Development Office of Information Technology Department of Veterans Affairs

| Table of Contents |   |
|-------------------|---|
| INTRODUCTION      |   |
| INSTALL DETAILS   |   |
| INSTALL EXAMPLE   |   |
| POST INSTALLATION | 6 |

# Introduction

The Suicide Prevention Telehealth Interfacility Consult (IFC) and Intake Assessment template were developed by the Veterans Health Administration Office of Mental Health and Suicide Prevention (OMHSP) in collaboration with subject matter experts within the SP 2.0 Clinical Telehealth Workgroup. These notes were designed to create a referral system within the Veterans Integrated Service Network (VISN) Clinical Resource Hubs (CRH) for Veterans with a history of suicidal self-directed violence to receive suicide-prevention psychotherapy interventions via telehealth.

Referring providers (LIPs) located in spoke telehealth facilities from general mental health, specialty mental health, residential mental health and inpatient mental health will complete the referring IFC. Suicide Prevention Telehealth psychiatrists, psychologists, social workers and licensed professional mental health counselors located in the HUB site of the Clinical Resource Hubs will receive and respond to the consults using the Intake Assessment Template. The purpose of the templates is to use health factors to capture data, accurately track wait times and collect information about the referral sources and triage responses.

### UPDATE\_2\_0\_193 contains 1 Reminder Exchange entry: UPDATE\_2\_0\_193 VA-OSP TH INTAKE ASSESSMENT

The exchange file contains the following components:

### **REMINDER GENERAL FINDINGS**

VIEW PROGRESS NOTE TEXT

### TIU TEMPLATE FIELD

WP 3/70 DISPLAY TEXT SP OTHER LOCATION EB 20/240 DATE & TIME

### **HEALTH FACTORS**

VA-REMINDER UPDATES VA-UPDATE\_2\_0\_193 VA-OSP TH INTAKE ASSESSMENT VA-OSP TH NOT REC OTHER VA-OSP TH NOT REC NOT INDICATED VA-OSP TH NOT REC INCLUSION VA-OSP TH NOT REC RECEIVING TX VA-OSP TH NOT REC DIFFERENT ISSUE VA-OSP TH DECLINED OTHER VA-OSP TH DECLINED NOT MAIN CONCERN VA-OSP TH DECLINED DISCUSS SUICIDE

VA-OSP TH DECLINED VIRTUAL VA-OSP TH DECLINED MOTIVATION VA-OSP TH DECLINED ATTENDANCE VA-SUICIDE SAFETY PLAN VA-SP SAFETY PLAN REVIEWED VA-OSP TH SAFETY PLAN UPDATED VA-OSP TH SAFETY PLAN NEW VA-OSP TH PST-SP CONSENTED VA-OSP TH DBT CONSENTED VA-OSP TH CBT-SP CONSENTED VA-OSP TH SAFETY PLANNING CONSENTED VA-OSP TH PST-SP DISCUSSED VA-OSP TH DBT DISCUSSED VA-OSP TH CBT-SP DISCUSSED VA-OSP TH SAFETY PLANNING DISCUSSED VA-SUICIDE RISK EVALUATION TYPE [C] VA-SUICIDE RISK UPDATE EVALUATION VA-SUICIDE RISK NEW EVALUATION VA-OSP TH FACE TO FACE VA-OSP TH TELEPHONE VA-OSP TH SESSION PARTIALLY VIDEO VA-OSP TH SESSION ENTIRELY VIDEO VA-OSP TH VIDEO TO ATLAS VA-OSP TH VIDEO TO CLINIC VA-OSP TH VA DEVICE NO VA-OSP TH VA DEVICE YES VA-OSP TH VIDEO TO HOME OUTSIDE VA-OSP TH VIDEO TO HOME RESIDENCE VA-OSP TH REFERRAL OTHER VA-OSP TH REFERRAL MH SPECIALTY VA-OSP TH REFERRAL INPATIENT VA-OSP TH REFERRAL RRTP VA-OSP TH REFERRAL SP TEAM VA-OSP TH REFERRAL PCMHI VA-OSP TH REFERRAL MHC/BHIP VA-OSP TH INTAKE ASSESSMENT NOTE

### **REMINDER SPONSOR**

VHA Office of Mental Health and Suicide Prevention

### **REMINDER TERM**

VA-REMINDER UPDATE 2 0 193

#### HEALTH SUMMARY TYPE

VA-CSRE MOST RECENT NOTE VA-CSRE MOST RECENT

### **HEALTH SUMMARY OBJECTS**

VA-CSRE MOST RECENT NOTE VA-CSRE MOST RECENT

### **TIU DOCUMENT DEFINITON**

VA-CSRE MOST RECENT NOTE VA-CSRE MOST RECENT

### **REMINDER DIALOG**

VA-OSP TH INTAKE

# **Install Details**

This update is being distributed as a web host file. The address for the host file is: https://REDACTED/UPDATE\_2\_0\_193.PRD

The file will be installed using Reminder Exchange, programmer access is not required.

Installation:

This update can be loaded with users on the system. Installation will take less than 15 minutes.

### **Install Example**

To Load the Web Host File. Navigate to Reminder exchange in Vista

| +     | +       | Next   | Scre  | en    | - Prev  | Screen  | ??  | More   | Actions  |          |          | >>>         |
|-------|---------|--------|-------|-------|---------|---------|-----|--------|----------|----------|----------|-------------|
| CFE   | Create  | Exch   | ange  | File  | Entry   |         | LHF | Load   | Host Fi  | 1e       |          |             |
| CHF   | Create  | Host   | File  |       |         |         | LMM | Load   | MailMan  | Message  | 3        |             |
| CMM   | Create  | Mail   | Man M | essag | e       |         | LR  | List   | Reminde  | r Defini | itions   |             |
| DFE   | Delete  | Exch   | ange  | File  | Entry   |         | LWH | Load   | Web Hos  | t File   |          |             |
| IFE   | Instal: | L Excl | hange | File  | Entry   |         | RI  | Remin  | ider Det | inition  | Inquiry  |             |
| IH    | Instal  | latio  | n His | tory  |         |         | RP  | Repa   | :K 👝     |          |          |             |
| Selec | t Acti  | on: N  | ext S | creen | I// LWH | Load    | Web | Host F | file 🧲   |          |          |             |
| Input | t the U | RL TO  | r the | .prd  | file:   | https:/ | 1   |        |          |          | /UPDATE_ | 2_0_193.PRD |

At the <u>Select Action:</u> prompt, enter <u>LWH</u> for Load Web Host File At the <u>Input the url for the .prd file:</u> prompt, type the following web address: https://REDACTED /UPDATE\_2\_0\_193.PRD

You should see a message at the top of your screen that the file successfully loaded.

https://

/UPDATE\_2\_0\_193.PRD

successfully loaded.

Search and locate an entry titled **UPDATE\_2\_0\_193 VA-OSP TH INTAKE** ASSESSMENT in reminder exchange.

| +Item  | Entry                            | Source                   | Date Packed                                                                                                    |
|--------|----------------------------------|--------------------------|----------------------------------------------------------------------------------------------------|
| 262    | UPDATE_2_0_193 VA-0SP TH         | L.*                      | 03/19/2021@09:25                                                                                                |
|        | INTAKE ASSESSMENT                |                          |                                                                                                    |
| 263    | UPDATE_2_0_1_1 BENEFICIARY       |                          | 11/20/2015009:45                                                                                                |
| 100000 | TRAVEL/EBOLA UPDATE              |                          | Summer constitution of the                                                                                      |
| 264    | UPDATE_2_0_2 CAREGIVER ELIG      |                          | 02/18/2016013:10                                                                                                |
| 265    | UPDATE_2_0_20 BREAST CANCER      |                          | 02/06/2017@12:19                                                                                                |
|        | DIALOGS                          |                          |                                                                                                    |
| 266    | UPDATE_2_0_20 COLON CANCER       |                          | 02/07/2017@09:19                                                                                                |
|        | DIALOGS                          |                          |                                                                                                    |
| 267    | UPDATE_2_0_20 LUNG CANCER        |                          | 02/06/2017012:23                                                                                                |
| +      | + Next Screen - Prev Scree       | n ?? More Actions        | >>>                                                                                                    |
| CFE C  | Create Exchange File Entry       | LHF Load Host File       |                                                                                                    |
| CHF C  | Create Host File                 | LMM Load MailMan Mess    | age                                                                                                    |
| CMM C  | reate MailMan Message            | LR List Reminder Def     | initions                                                                                                    |
| DFE C  | Delete Exchange File Entry       | LWH Load Web Host Fil    | e                                                                                                    |
| IFE I  | Install Exchange File Entry      | RI Reminder Definiti     | on Inquiry                                                                                                    |
| IH I   | Installation History             | RP Repack                |                                                                                                    |
| Select | Action: Next Screen// IFE Ins    | tall Exchange File Entry | li di la constante di la constante di la constante di la constante di la constante di la constante di la consta |
| Enter  | a list or range of numbers (1-50 | 6): 262                  |                                                                                                    |

At the <u>Select Action</u> prompt, enter <u>IFE</u> for Install Exchange File Entry Enter the number that corresponds with your entry UPDATE\_2\_0\_193 VA-OSP TH INTAKE ASSESSMENT (*in this example it is entry 262. It will vary by site*). The date of the exchange file should be 03/19/2021@09:25.

| Component                                                                                                    | Category       | Exists |
|----------------------------------------------------------------------------------------------------|----------------|--------|
| Source:                                                                                                    |                |        |
| Date Packed: 03/19/2021@09:25:05                                                                                 |                |        |
| Package Version: 2.0P46                                                                                          |                |        |
| Description:<br>The following Clinical Reminder items were selected for p<br>REMINDER DIALOG<br>VA-OSP TH INTAKE | acking:        |        |
| REMINDER TERM<br>VA-REMINDER UPDATE_2_0_193                                                                      |                |        |
| Keywords:                                                                                                    |                |        |
| Components:                                                                                                    |                |        |
| + Enter ?? for more actions                                                                                      |                | >>>    |
| IA Install all Components IS Install Sele<br>Select Action: Next Screen// IA                                     | cted Component |        |

At the <u>Select Action</u> prompt, type <u>IA</u> for Install all Components and hit enter. Select Action: Next Screen// <u>IA</u> Install all Components You will see several prompts, for all new entries you will choose <u>I to Install</u> For components that already exists but the packed component is different, choose <mark>S to</mark> Skip.

You will be promped to install the reminder dialog component (VA-OSP TH

**INTAKE).** You will choose to install all even though some components may have an X to indicate that they exist.

| Packe | d reminder dialog: VA-OSP TH INTAKE [NATIONAL DIALOG]                               |            |        |
|-------|-------------------------------------------------------------------------------------|------------|--------|
| Item  | Seq. Dialog Findings                                                                | Туре       | Exists |
| 1     | VA-OSP TH INTAKE                                                                    | dialog     |        |
| 2     | 10 VA-GP OSP TH CONSULT RESULT<br>Finding: VA-OSP TH CONSULT RESULT (HEALTH FACTOR) | group      | х      |
| 3     | 10.10 VA-OSP TH CONSULT DATE TIME                                                   | element    |        |
| 4     | 10.20 VA-GP OSP TH CONSULT CHART REVIEW<br>Finding: *NONE*                          | group      |        |
| 5     | 10.20.10 VA-OSP TH CONSULT CHART REVIEW                                             | element    |        |
| 6     | 10.30 VA-GP OSP TH CONSULT VERIFY ID<br>Finding: *NONE*                             | group      |        |
| 7     | 10.30.10 VA-OSP TH CONSULT VERIFY ID<br>Finding: *NONE*                             | element    |        |
| 8     | 10.40 VA-GP OSP TH CONSULT REFERRING PROGRAM                                        | group      |        |
| +     | + Next Screen - Prev Screen ?? More Actions                                         |            |        |
| DD    | Dialog Details DT Dialog Text IS Insta                                              | 11 Selecte | d      |
| DF    | Dialog Findings DU Dialog Usage QU Quit                                             |            |        |
| DS    | Dialog Summary IA Install All                                                       |            |        |
| Selec | t Action: Next Screen// IA                                                          |            |        |

At the <u>Select Action</u> prompt, type <u>IA</u> to install the dialog: VA-OSP TH INTAKE Select Action: Next Screen// <u>IA</u> Install All

Install reminder dialog and all components with no further changes: Y// Yes

| Packed | reminder dialog: VA-OSP TH INTAKE [NATIONAL DIALOG]     |            |        |
|--------|---------------------------------------------------------|------------|--------|
| VA-OSP | TH INTAKE (reminder dialog) installed from exchange fil | e.         |        |
| Item   | Seq. Dialog Findings                                    | туре       | Exists |
| 1      | VA-OSP TH INTAKE                                        | dialog     | Х      |
| 2      | 10 VA-GP OSP TH CONSULT RESULT                          | group      | X      |
| З      | FINDING: VA-OSP TH CONSULT RESULT (HEALTH FACTOR)       | element    | ×      |
| 0      | Finding: *NONE*                                         | erement    | ^      |
| 4      | 10.20 VA-GP OSP TH CONSULT CHART REVIEW                 | group      | ×      |
| _      | Finding: *NONE*                                         |            |        |
| 5      | 10.20.10 VA-OSP TH CONSULT CHART REVIEW                 | element    | ×      |
| 6      | 10.30 VA-GP OSP TH CONSULT VERIFY ID                    | aroup      | х      |
|        | Finding: *NONE*                                         | 3          |        |
| 7      | 10.30.10 VA-OSP TH CONSULT VERIFY ID                    | element    | ×      |
| 0      | Finding: *NONE*                                         | apoup      | ~      |
| 8<br>+ | + Next Screen - Prev Screen 22 More Actions             | group      | X      |
| ם מח   | ialog Details DT Dialog Text IS Insta                   | 11 Selecte | d      |
| DF D   | ialog Findings DU Dialog Usage QU Quit                  |            |        |
| DS D   | ialog Summary IA Install All                            |            |        |
| Select | Action: Next Screen// Q                                 |            |        |

After completing this dialog install, you will type Q.

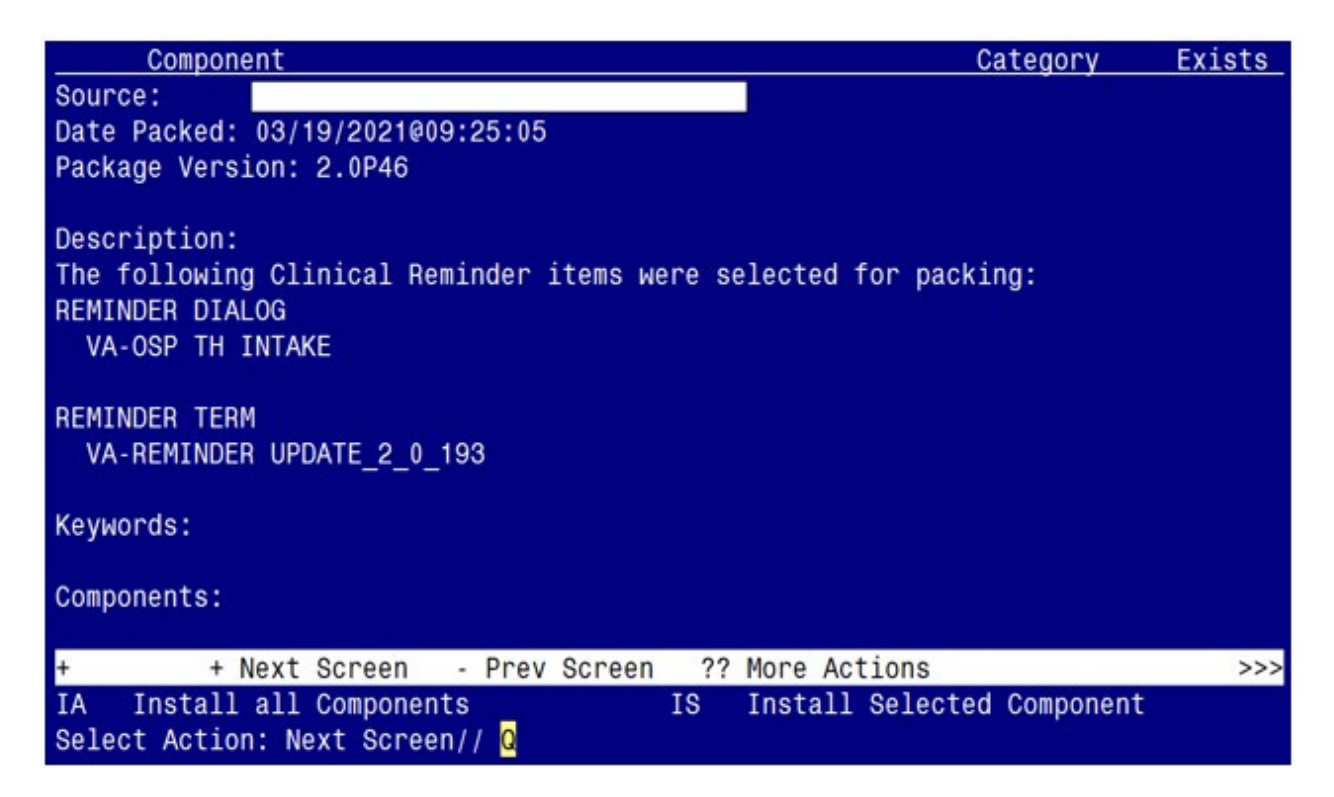

You will then be returned to this screen. At the Select Action prompt, type Q.

Install complete.

# **Post Installation**

1. Make the Dialog template available to be attached to a Personal or Shared template or to be able to attach the dialog to a progress note title.

Select Reminder Managers Menu <TEST ACCOUNT> Option: **CP** CPRS Reminder Configuration

- CA Add/Edit Reminder Categories
- CL CPRS Lookup Categories
- CS CPRS Cover Sheet Reminder List
- MH Mental Health Dialogs Active
- PN Progress Note Headers
- RA Reminder GUI Resolution Active
- TIU TIU Template Reminder Dialog Parameter
- DEVL Evaluate Coversheet List on Dialog Finish
- DL Default Outside Location
- PT Position Reminder Text at Cursor
- LINK Link Reminder Dialog to Template
- TEST CPRS Coversheet Time Test
- NP New Reminder Parameters
- GEC GEC Status Check Active

### WH WH Print Now Active

Select CPRS Reminder Configuration <TEST ACCOUNT> Option: **TIU** TIU Template Reminder Dialog Parameter

Reminder Dialogs allowed as Templates may be set for the following:

- 1 User USR [choose from NEW PERSON]
- 3 Service SRV [choose from SERVICE/SECTION]
- 4 Division DIV [SALT LAKE CITY]
- 5 System SYS [NATREM.FO-SLC.MED.VA.GOV]

Enter selection: **5** Choose the appropriate number for your site. Your site may do this by System or other levels. The example below uses SYSTEM level.

Setting Reminder Dialogs allowed as Templates for System: NATREM.FO-SLC.MED.VA.GOV Select Display Sequence: **?** 

388 VA-COVID-19 TELEPHONE FOLLOW-UP389 VA-SRA-CONSULT RESPONSE (D)

When you type a question mark above, you will see the list of #'s (with dialogs) that are already taken. Choose a number **NOT** on this list. For this example, 390 is not present so I will use 390.

Select Display Sequence: **390** Are you adding 390 as a new Display Sequence? Yes// **YES** 

Display Sequence: 390// <Enter> 390 Clinical Reminder Dialog: VA-OSP TH INTAKE reminder dialog NATIONAL ...OK? Yes// <Enter> (Yes)

### 2. Setup of Note Title.

The note title to create to associate with this template is: SUICIDE PREVENTION TELEHEALTH INTAKE ASSESSMENT

**Note:** The note title does not contain the word 'consult' to maintain uniformity across intra- and interfacility referrals.

**Note:** Comprehensive information on Creating new Document Classes and Titles can be found beginning on page 54 of the TIU/ASU Implementation Guide at the following link: <u>http://www.va.gov/vdl/documents/Clinical/CPRS-</u> <u>Text Integration Utility (TIU)/tiuim.pdf</u>

a. CRH host site setup (if your facility supports or is integrated with a CRH): VHA Enterprise Standard Title: **TELEHEALTH CONSULT**  You can add this to your CONSULTS document class.

### b. Spoke site setup:

VHA Enterprise Standard Title: **MENTAL HEALTH TELEHEALTH NOTE** 

You can add this to the document class containing your psychology note titles. Do not add this to your CONSULTS document class because the IFC will be completed by CRH staff using a separate pointer note within the CRH host site VistA instance.

**Note:** The pointer note documentation process is further described on page 27 of the Clinical Resource Hub Operations Manual at the following link: REDACTED **Note:** This is an internal website that is not available to the public.

### 3. Add your local data objects.

Add your local data objects for patient address and patient phone numbers to the dialog text of the following reminder dialog elements:

- a. VAL-OSP TH INTAKE EMERGENCY INFO VTH PHONE
- b. VAL-OSP TH INTAKE EMERGENCY INFO VTH PT LOCATION HOME

Using the menu Reminder Dialog Management, Reminder Dialogs, change your view to Elements.

Page: 1 of 35 Mar 03, 2021@08:30:32 Dialog List REMINDER VIEW (ALL REMINDERS BY NAME)

Item Reminder Name Linked Dialog Name & Dialog Status

Enter ?? for more actions +

>>>

AR All reminders LR Linked Reminders QU Quit CV Change View RN Name/Print Name Select Item: Next Screen// CV Change View < Enter>

Select one of the following:

- D Reminder Dialogs
- Е **Dialog Elements**
- F Forced Values
- G **Dialog Groups**

- P Additional Prompts
- R Reminders
- RG Result Group (Mental Health)
- RE Result Element (Mental Health)

### TYPE OF VIEW: R// **E** <*Enter*>

Next, type SL for search, press <Enter>, then search for VAL-OSP TH INTAKE EMERGENCY INFO.

+ + Next Screen - Prev Screen ?? More Actions >>> AD Add PT List/Print All QU Quit CO Copy Dialog INQ Inquiry/Print CV Change View TE Dialog Taxonomy Edit Select Item: Next Screen// **SL** <<u>Enter</u>> Search for: VAL-OSP TH INTAKE EMERGENCY INFO <<u>Enter</u>> ...searching for 'VAL-OSP TH INTAKE EMERGENCY INFO'

 Dialog List
 Mar 03, 2021@08:49:59
 Page: 1973 of 2012

 DIALOG VIEW (DIALOG ELEMENTS)
 Page: 1973 of 2012

+Item Dialog NameDialog typeStatus27615VAL-OSP TH INTAKE EMERGENCY INFO VTH P Dialog Element27616VAL-OSP TH INTAKE EMERGENCY INFO VTH P Dialog Element++ Next Screen- Prev Screen?? More Actions>>>

Find Next 'VAL-OSP TH INTAKE EMERGENCY INFO'? Yes// NO <Enter>

After searching, you will see the sequence number for the elements in the left column. In this example, I am selecting 27615.

Select Item: Next Screen// 27615 < Enter>

Dialog Name: VAL-OSP TH INTAKE EMERGENCY INFO VTH PHONE

Current dialog element/group name: VAL-OSP TH INTAKE EMERGENCY INFO VTH PHONE

Used by: VA-GP OSP TH INTAKE EMERGENCY INFO VTH PHONE (Dialog Group)

NAME: VAL-OSP TH INTAKE EMERGENCY INFO VTH PHONE Replace <<u>Enter></u> DISABLE: <u><Enter></u> CLASS: LOCAL// <<u>Enter></u> SPONSOR: VHA Office of Mental Health and Suicide Prevention // <u><Enter></u> REVIEW DATE:<Enter>RESOLUTION TYPE:<Enter>ORDERABLE ITEM:<Enter>FINDING ITEM:<Enter>

Additional findings: none <<u>Enter</u> Select ADDITIONAL FINDING: <<u>Enter</u> DIALOG/PROGRESS NOTE TEXT: Phone: \*\*INSERT PATIENT PHONE OBJECT\*\*

Edit? NO// **YES** <<u>Enter</u>>

Add your local data object, then repeat the steps as needed to add your local data object for patient address to the remaining element VAL-OSP TH INTAKE EMERGENCY INFO VTH PT LOCATION HOME.

### 4. Add formatting to general findings view progress note text button.

Following the steps outlined previously, search for and select the following reminder dialog element:

### a. VAL-OSP TH INTAKE CSRE DISPLAY

Once selected, cycle through the prompts then add the following highlighted formatting text to the alternate progress note text field:

### 'FMT{|VA-CSRE MOST RECENT NOTE|}FMT

Dialog Name: VAL-OSP TH INTAKE CSRE DISPLAY

Current dialog element/group name: VAL-OSP TH INTAKE CSRE DISPLAY Used by: VA-GP OSP TH INTAKE RESULT (Dialog Group)

| NAME: VAL-O                                                                                    | SP TH                                                                        | INTAKE               | CSRE DISPLAY                             | Replace                                                                                     | <enter></enter>    |
|------------------------------------------------------------------------------------------------|------------------------------------------------------------------------------|----------------------|------------------------------------------|---------------------------------------------------------------------------------------------|--------------------|
| DISABLE:                                                                                       | <enter< td=""><td><mark>&gt;</mark></td><td></td><td></td><td></td></enter<> | <mark>&gt;</mark>    |                                          |                                                                                             |                    |
| CLASS: LOCA                                                                                    | L//                                                                          | <enter></enter>      |                                          |                                                                                             |                    |
| SPONSOR: VI                                                                                    | HA Offic                                                                     | e of Me              | ntal Health and Su                       | uicide Preventi                                                                             | on                 |
| // <mark><ente< mark="">l</ente<></mark>                                                       | <mark>r&gt;</mark>                                                           |                      |                                          |                                                                                             |                    |
| <b>REVIEW DATE</b>                                                                             | Ξ:                                                                           | <enter></enter>      |                                          |                                                                                             |                    |
| RESOLUTION                                                                                     | TYPE:                                                                        | <                    | Enter>                                   |                                                                                             |                    |
| ORDERABLE                                                                                      | ITEM:                                                                        | <enter></enter>      |                                          |                                                                                             |                    |
| Finding item: G                                                                                | F VIEV                                                                       | V PROG               | GRESS NOTE TEX                           | (T <mark><enter></enter></mark>                                                             |                    |
| FINDING ITEM                                                                                   | 1: VIEW                                                                      | PROG                 | RESS NOTE TEX                            | T// <mark><ente< mark="">l</ente<></mark>                                                   | <mark>r&gt;</mark> |
| // < <u>Enter</u><br>REVIEW DATE<br>RESOLUTION<br>ORDERABLE<br>Finding item: G<br>FINDING ITEM | <mark>?</mark><br><u>:</u> :<br>TYPE:<br>ITEM:<br>F VIEV<br>1: VIEW          | < <u>Enter&gt;</u> < | Enter><br>RESS NOTE TEX<br>RESS NOTE TEX | (T <mark><enter< mark="">&gt;<br/>T// <mark><ente< mark="">r</ente<></mark></enter<></mark> | ∕>                 |

Additional findings: none <<u>Enter</u> Select ADDITIONAL FINDING: <<u>Enter</u> DIALOG/PROGRESS NOTE TEXT: |VA-CSRE MOST RECENT|

Edit? NO// <<u>Enter></u> ALTERNATE PROGRESS NOTE TEXT: 'FMT{|VA-CSRE MOST RECENT NOTE|}FMT

Edit? NO// **YES** <*Enter*>

==[ WRAP ]==[INSERT ]====< ALTERNATE PROGRESS NOTE T[Press <PF1>H for help]==== 'FMT{|VA-CSRE MOST RECENT NOTE|}FMT

EXCLUDE FROM PROGRESS NOTE: YES// <Enter> SUPPRESS CHECKBOX: SUPPRESS// < CHECKBOX: SUPPRESS// < CHECKBOX: SUPPRESS < CHECKBOX: SUPPRESS < CHECKBOX: SUPPRESS// < CHECKBOX: SUPPRESS// < CHECKBOX: SUPPRESS/ < CHECKBOX: SUPPRESS// < CHECKBOX: SUPPRESS// < CHECKBOX: SUPPRESS Select SEQUENCE: 10// <Enter> SEQUENCE: 10// <Enter> ADDITIONAL PROMPT/FORCED VALUE: PXRM GF VIEW BUTTON // <Enter> OVERRIDE PROMPT CAPTION: Click here to read CSRE note <Enter> Replace START NEW LINE: YES// < Enter> EXCLUDE FROM PN TEXT: YES// <Enter> REQUIRED: <a href="https://www.englighted-science-science-complete-science-science-science-science-science-complete-science-science-science-science-science-complete-science-science-s DISABLE PROMPT: <Enter> Select SEQUENCE: <<u><Enter></u> Select BRANCHING LOGIC SEQUENCE: <Enter> Checking reminder dialog for errors...

The dialog element VAL-OSP TH INTAKE CSRE DISPLAY contains a reference to a TIU Template field 'FMT{|VA-CSRE MOST RECENT NOTE| in the Alternate Progress Note Text field. This TIU Template field does not exist on the system.

**Note:** You will receive the above error message when the reminder dialog checks for errors. This may be ignored.

# 5. Update Health Summary Type VA-CSRE MOST RECENT NOTE by adding your local note title used for SUICIDE RISK EVALUATION-COMPREHENSIVE.

1 Patient Health Summary

- 2 Ad Hoc Health Summary
- 3 Range of Dates Patient Health Summary
- 4 Visit Patient Health Summary
- 5 Hospital Location Health Summary
- 6 Information Menu ...
- 7 Create/Modify Health Summary Type
- 8 Delete Health Summary Type
- 9 CPRS Reports Tab 'Health Summary Types List' Menu ...

Select Health Summary Enhanced Menu <TEST ACCOUNT> Option: 7 Create/Modify Heal th Summary Type

Select Health Summary Type: VA-CSRE MOST RECENT NOTE VA-CSRE MOST RECENT NOTE

VA-Csre most Recent note (Csre most Recent note)

OK? YES// YES

WARNING: You are about to edit a Health Summary Type that is being used by a Health Summary Object. Changing the structure of this Health Summary Type will alter how the Object will display.

Do want to continue? NO// **YES** NAME: VA-CSRE MOST RECENT NOTE Replace <u><Enter></u> TITLE: CSRE Most Recent Note Replace <u><Enter></u> SUPPRESS PRINT OF COMPONENTS WITHOUT DATA: yes// <u><Enter></u> SUPPRESS SENSITIVE PRINT DATA: <u><Enter></u>

Do you wish to review the Summary Type structure before continuing? NO// YES

HEALTH SUMMARY TYPE INQUIRY

Type Name: VA-CSRE MOST RECENT NOTE Title: CSRE Most Recent Note Owner: SUPPRESS PRINT OF COMPONENTS WITHOUT DATA: yes SUPPRESS SENSITIVE PRINT DATA:

Max Hos ICD Pro CPT Abb Ord Component Name Occ Time Loc Text Nar Mod Selection

\* = Disabled Components Select COMPONENT: **SPN** PROGRESS NOTES SELECTED SPN SUMMARY ORDER: 5// 5 <<u>Enter></u> OCCURRENCE LIMIT: 1// <u><Enter></u> TIME LIMIT: <u><Enter></u> HEADER NAME: Selected Prog Notes// <u><Enter></u>

No selection items chosen.

Select new items one at a time in the sequence you want them displayed. You may select any number of items.

Select SELECTION ITEM: Add your note title here

### 6. Associate the reminder dialog with the note title in CPRS

In CPRS, open the Template Editor, expand Document Titles, select the appropriate folder (if applicable), then click New Template (top right-hand corner).

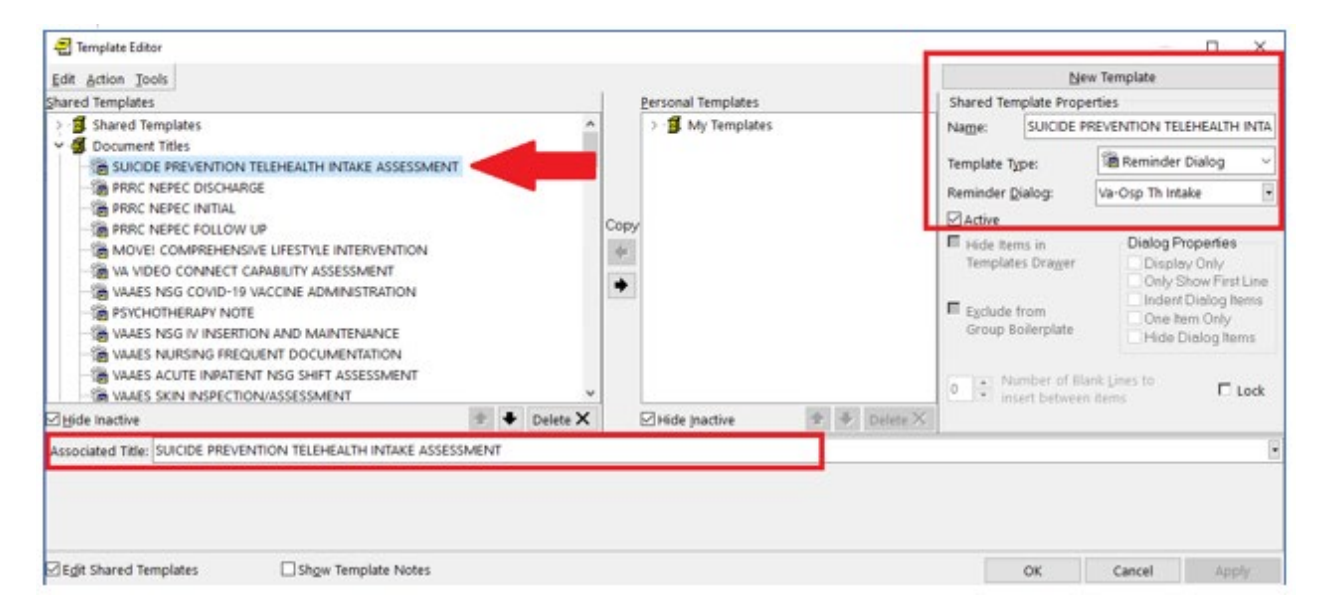

Type in the following information:

Name: SUICIDE PREVENTION TELEHEALTH INTAKE ASSESSMENT Template Type: Reminder Dialog Reminder Dialog: VA-OSP TH INTAKE

Next, type in the Associated Title name – **SUICIDE PREVENTION TELEHEALTH INTAKE ASSESSMENT** – then click Apply.